# 5

### AirStation を設定します

AirStation に付属のユーティリティを使って、AirStation の IP アドレスや、インターネット に接続するためのプロバイダの情報を設定します。

#### WindowsNT 4.0 をお使いの方は、 設定方法が異なります。 設定のしかたはオンラインガ イドでご覧ください。 オンラインガイドは、 AirStation 付属の AirNavigator CD に収録 されています。

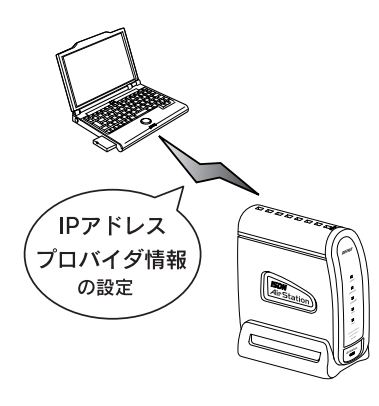

AirStation の基本設定 ......110

#### AirStation の基本設定

AirStationに付属のCD-ROMに収録されているユーティリ ティ[AirNavigator]を使って、AirStationの基本情報を設 定します。次の手順に従ってください。

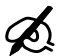

 AirNavigator は、パソコンのネットワークや AirStationの IP アドレスなどの、基本設定を 行うユーティリティです。

 パソコンに取り付けた LAN ボード / カードが、 正しく動作していることを確認してください。
確認方法は、お使いの LAN ボード / カードの
マニュアルを参照してください。
弊社製の無線 LAN カード [WLI-PCM-L11G]
等をお使いの方は、以下のページを参照してください。

「無線 LAN カード / アダプタのドライバのインストー ル」85 ページ

#### 1. AirStation 付属の [AirNavigator CD] を CD-ROM ドライブにセットします。

2. 以下の画面が表示されますので、[インター ネットに接続する]を起動します。

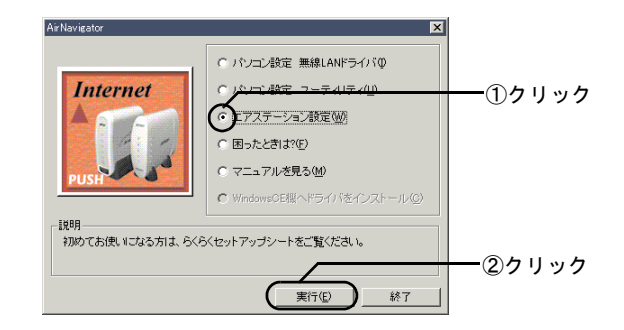

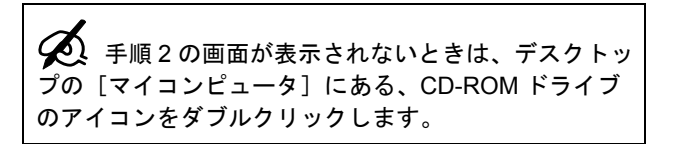

3. 以下の画面が表示されますので、次へ進み ます。

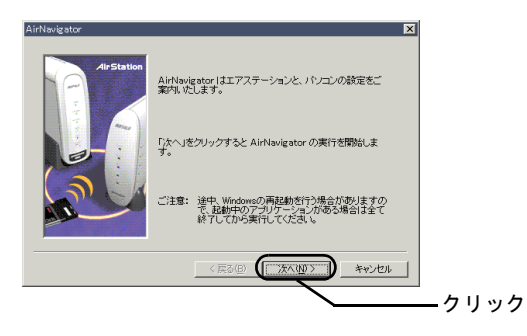

5. パソコンに装着されているLANボード/カー ドから、使用するものを選択します。

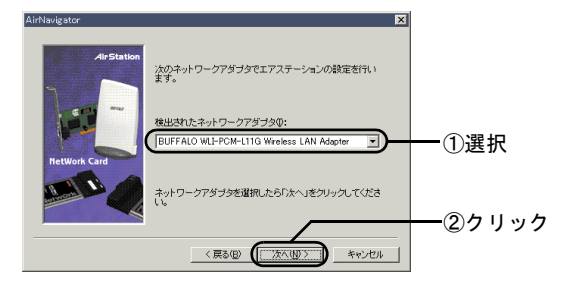

4. 表示内容を確認して、次へ進みます。

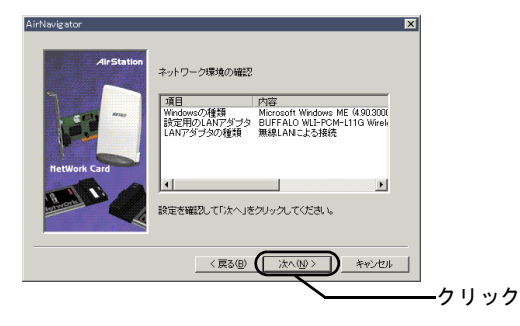

パーム

第5章 AirStation を設定します

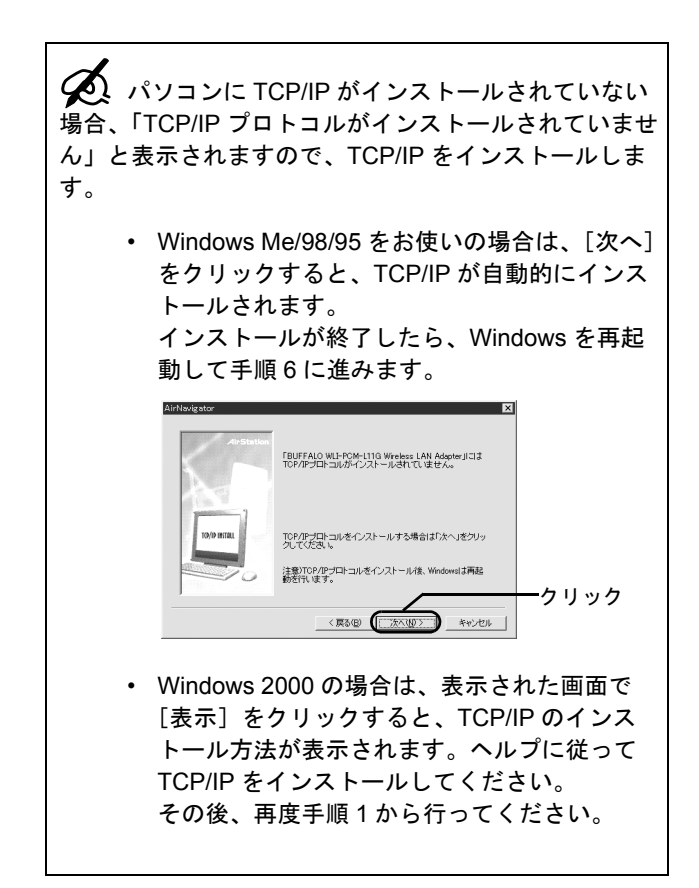

6. 設定する AirStation を選択します。

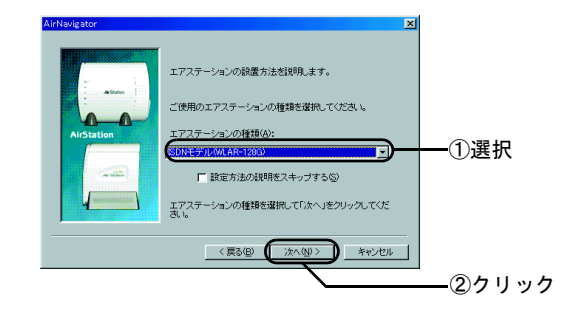

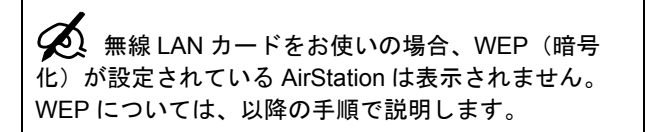

## 設定する AirStation が持つ MAC アドレスの、下6 桁を入力します。

MAC アドレスは、AirStation の背面のシールに記載されている、「004026」で始まる 12 桁の値です。

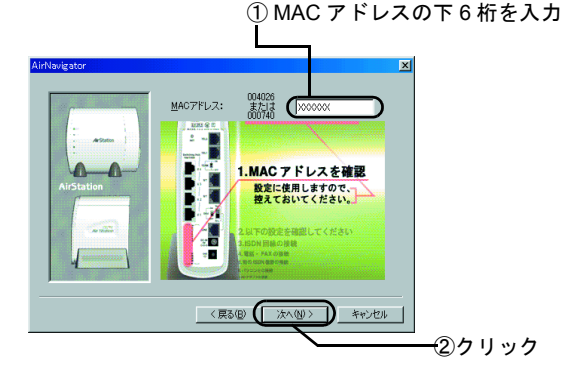

8. 画面を見ながらケーブルの接続を確認して、 手順9の画面が表示されるまで[次へ]を クリックします。

#### 9. AirStation の検索を開始します。

手順7で入力した、AirStationのMACアドレスが表示 されます。アドレスを確認して、次へ進みます。 MACアドレスが入力されていないときは、AirStation の背面のシールに記載されている「004026」で始まる 値の下6桁を入力してください。

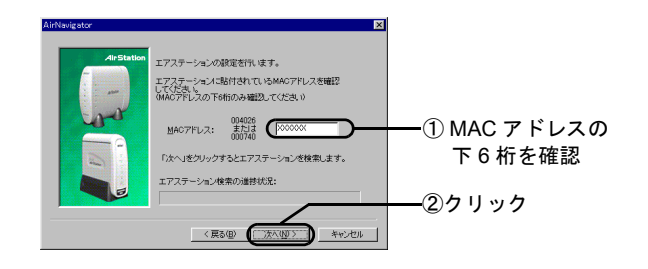

#### 10. インターネットの接続方法を選択します。

ご契約の接続方法を選択します。

通常のISDN回線をご契約の方は、[ISDN]を選びます。 フレッツ・ISDN をご契約の方は、[フレッツ・ISDN] を選びます。

 フレッツ・ISDNは、NTTのアクセスポイントから インターネットに接続できるサービスです。
定額の通信料でインターネットに常時接続できたり、時 間帯に関係なく、スムーズに接続できるというメリット があります。

| 🕵 ্রে৮৬৬৬ •ISDN র | を選択した場合、AirStation は |
|-------------------|----------------------|
| 以下の設定となります。       |                      |
| 接続先電話番号  :        | 186-1492             |
| 課金制限機能            | 無効                   |
| 強制切断タイマー :        | 無効                   |
| 無通信切断タイマー :       | 有効(2 分)              |
|                   |                      |

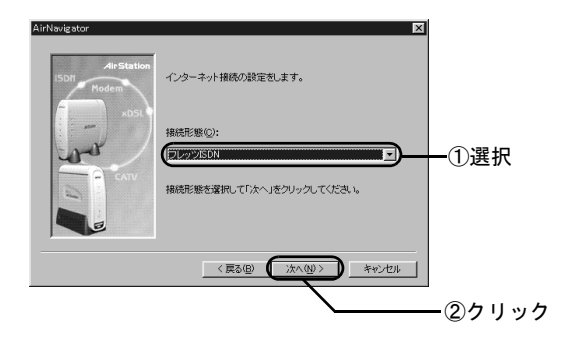

#### 11. 暗号(WEP)を設定します。

WEPとは、セキュリティのために、AirStationのネットワーク上でやり取りするデータを暗号化するものです。

データの保護のために、必ず設定してください。

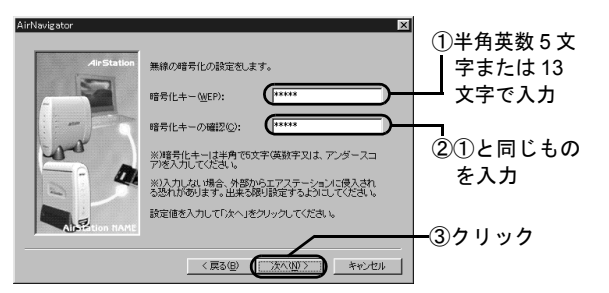

お使いの無線 LAN カード/アダプタによって、暗号 キーに入力する文字数に制限がありますので、ご注意 ください。

なお、AirNavigator では設定に使用する LAN ボード/ カードに関係なく、設定する対象の AirStation によっ て入力できる暗号キーの文字数が決まりますので、5 文字の暗号キーしか設定できない無線 LAN カード/ アダプタを使用して設定しても 13 文字を入力するこ とができます。

ただし、その場合 13 文字の暗号キーを設定してしま うと、設定に使用したその無線 LAN カード/アダプ タでは AirStation に接続できなくなります。

下表をご参照ください。

| WLI-PCM-L11   | 5 文字のみ        |
|---------------|---------------|
| WLI-PCM-L11G  | 5 文字または 13 文字 |
| WLI-PCM-L11GP | 5 文字または 13 文字 |
| WLI-PCM-S11   | 5 文字のみ        |
| WLI-USB-L11   | 5 文字のみ        |
| WLI-USB-L11G  | 5 文字または 13 文字 |
| WLI-USB-S11   | 5 文字のみ        |
| WLI-CF-S11G   | 5 文字または 13 文字 |
|               |               |

ここで設定した暗号化キー(WEP)は、2台目以降の パソコンを設定する際に必要です。忘れることのない ように必ずメモを取っておいてください。

#### 12. 自宅の電話番号を、市外局番から入力しま す。

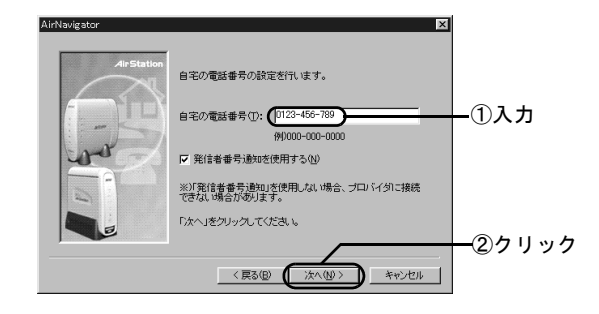

#### 13. 接続先の設定をします。

付属の「らくらく!セットアップシート」の「セット アップに必要なもの」に記入した内容を入力します。

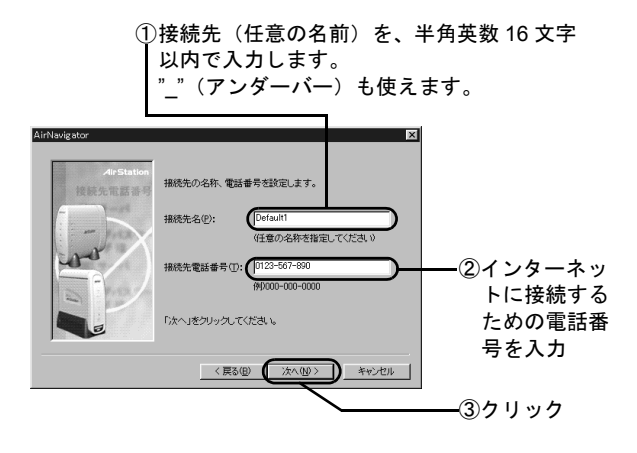

#### 14. ユーザ名とパスワードを設定します。

付属の「らくらく!セットアップシート」の「セット アップに必要なもの」に記入した内容を入力します。 大文字・小文字を区別して、正しく入力してください。

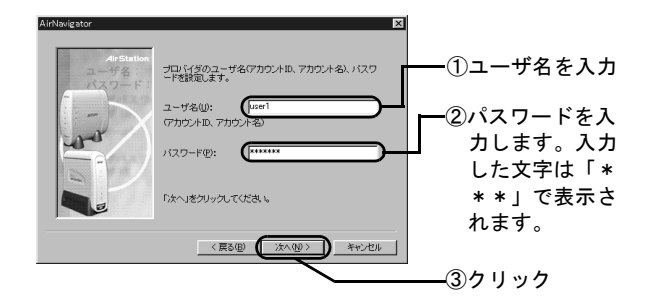

#### 15. DNS の設定をします。

付属の「らくらく!セットアップシート」の「セット アップに必要なもの」に記入した内容を入力します。

プロバイダから DNS アドレスの指定がない場合は、 [DNS を自動的に取得する] にチェックを付けてくだ さい。

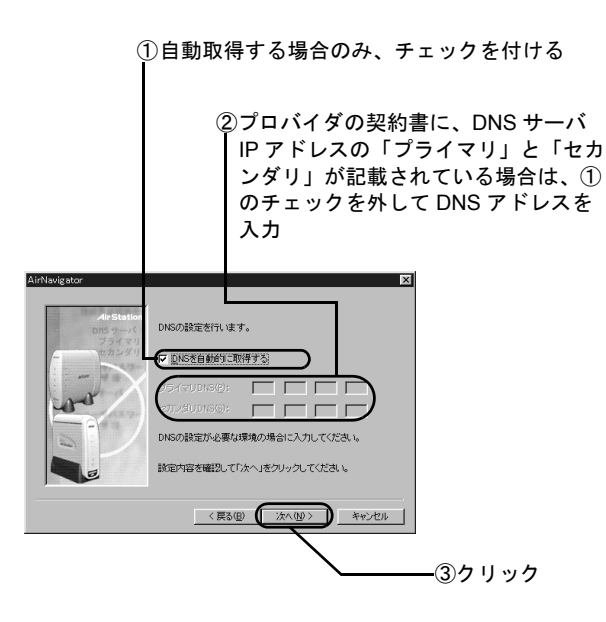

#### 16. AirStation の、ローカルネットワークの IP アドレスを設定します。

ここで設定するのは、AirStation とパソコンでネット ワークを構築するときに使うアドレスです。

通常は、表示されている IP アドレス [192.168.0.1] とサブネットマスク [255.255.255.0] のままでお使い いただけます。

他の機器とこのアドレスが重複する場合や、その他必 要がある場合は、変更してください。

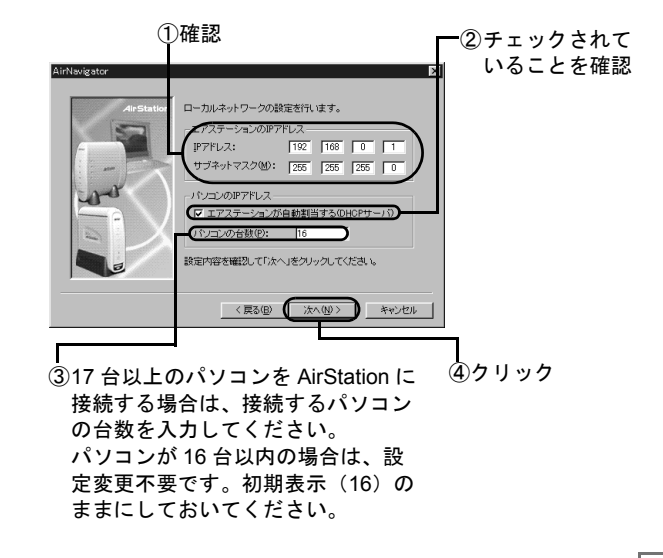

#### 17. 設定内容を確認します。

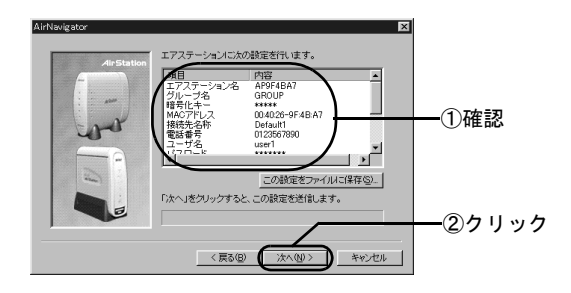

設定内容をテキストファイルに保存するときは、[この設定をファイルに保存]をクリックして、ファイル を保存してください。

#### 18. パソコンのIPアドレス取得方法を選択します。

[次へ] をクリックすると、AirStation が、自動的にパ ソコンの IP アドレスを割り当てます。

| AirNavigator | X                                            |      |
|--------------|----------------------------------------------|------|
| AirStation   | IPアドレスの再取得をします。                              |      |
| T            | ▶ アドレスの再取得を行う                                |      |
|              | 「汰へ」をクリックするとIPアドレスの再取得を実行します。                |      |
| A            | ※)IPアドレスの再取得を行うと、環境によってはインターネット接続を行う場合があります。 |      |
|              | IPアドレス再取得の進捗状況:                              |      |
|              |                                              | クリック |
|              | <原る® (沈へ似) キャンセル                             |      |

#### 19. 設定を終了します。

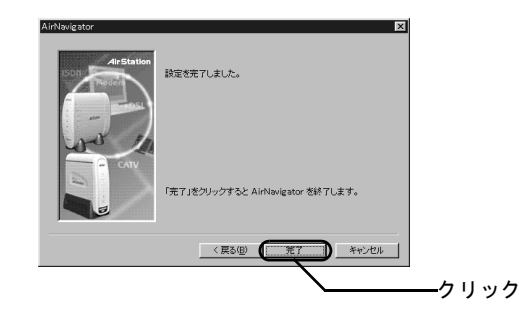

#### 以上で、 AirStation の設定は終了です。 それではいよいよインターネットを使ってみましょ う!